## **Accessing Adabas Review**

Review is a standard Natural application that resides in the Natural library SYSREVDB.

## **D** To access Adabas Review

- 1. Access Natural as you do normally.
- 2. At the NEXT prompt, enter LOGON SYSREVDB.
- 3. At the prompt, enter MENU.

Your Review administrator can tell you if an alternative logon procedure has been defined.

When you log on to Review, the Main Menu screen is displayed.

This chapter covers the following topics:

- Main Menu
- General Use PF Keys

## Main Menu

| 14:45:13    |         | ADABAS - REVIEW 2<br>Main Menu L | 003-07-07<br>OCL=00222 |
|-------------|---------|----------------------------------|------------------------|
|             | Code    | Description                      |                        |
|             |         |                                  |                        |
|             | AA      | Available ADABAS Nuclei          |                        |
|             | AO      | ADABAS Online System             |                        |
|             | EB      | Edit Buffer Pool Report          |                        |
|             | ER      | Edit Report Definition           |                        |
|             | ET      | Edit Target Definition           |                        |
|             | EL      | Edit Pulse Report                |                        |
|             | EX      | Edit Cluster Services Report     |                        |
|             | LH      | List History Reports             |                        |
|             | LR      | List Report Definitions          |                        |
|             | LS      | List Started Reports             |                        |
|             | LT      | List Target Definitions          |                        |
|             | SV      | SVCs for AA                      |                        |
|             | UP      | User Profiles                    |                        |
|             |         |                                  |                        |
|             |         |                                  |                        |
| a 1.        |         |                                  |                        |
| Command:    |         |                                  | 1 5510                 |
| Enter-PF1PI | -'2PF3I | ?#'4P#'5PF6PF'/PF8PF9PF10PF1     | 1PF12                  |
| Нетр        | Fin     |                                  | Fin                    |

An explanation of the Main Menu fields is provided in the following table:

| Code | Function                        | Action                                                                                                    |
|------|---------------------------------|----------------------------------------------------------------------------------------------------|
| AA   | Available Adabas<br>Nuclei      | Display the Adabas Availability screen, which lists active Adabas nuclei.                                                                                                    |
| AO   | Adabas Online<br>System         | Access the Adabas Online System, an online Adabas maintenance product.                                                                                                    |
| EB   | Edit Buffer Pool<br>Report      | Specify the database for which a buffer pool report is to be generated.                                                                                                    |
| ER   | Edit Report                     | Create reports that collect data about Adabas usage and performance.                                                                                                    |
| ET   | Edit Target                     | (administrators only) Define the target databases monitored<br>by Adabas Review. The definitions are used when<br>generating input cards for batch and autostarted Adabas<br>Review reports.                      |
| EL   | Edit Pulse Report               | Define the settings for an Adabas pulse report. A pulse<br>report is a report that receives data from Adabas on an<br>interval basis. Adabas transmits a pulse record to Review<br>once for each interval period. |
| EX   | Edit Cluster<br>Services Report | Define the settings for the Cluster Services report.                                                                                                    |
| LR   | List Report                     | List existing Adabas Review reports by name. Reports may<br>be edited, started, and purged using the commands in this<br>function.                                                                                |
| LH   | List History<br>Reports         | List reports that have accumulated history data in the Adabas Review repository.                                                                                                    |
| LS   | List Started<br>Reports         | List reports that are currently accumulating data.                                                                                                    |
| LT   | List Targets                    | List existing target definitions. Administrators may use this function to edit and purge target definitions.                                                                                                    |
| SV   | SVCs for AA                     | Maintain list of SVCs on Adabas Availability screen.                                                                                                    |
| UP   | User Profile                    | Create user profiles that define access privileges.                                                                                                    |

## **General Use PF Keys**

The following PF keys are available on many of the Adabas Review screens:

| PF | Command | Description                             |
|----|---------|-----------------------------------------|
| 1  | Help    | Access the help system.                 |
| 3  | Exit    | Return to the previous screen.          |
| 7  | -       | Scroll backward through a list display. |
| 8  | +       | Scroll forward through a list display.  |
| 12 | Menu    | Return to the Adabas Review Main Menu.  |

Other Adabas Review commands and PF keys are local to a particular function or screen. These commands are usually shown on the relevant screen and have PF keys assigned to them.

Commands used in the list functions are not displayed on the screen. These commands may be displayed by using the online help system.